از طریق پورتال سازمان امور دانشجویان و از صفحه اصلی سایت، بر روی گزینه ثبت نام موجود در سمت راست بالای صفحه یا گزینه ثبت نام موجود در بخش ثبت نام وسط صفحه، کلیک نمایید. (تصویر ۱)

| بی وارد علوم تعقیقات وفاوری<br>پی تازمان امور «انتجویان<br>چهت ارتباط با پشتیبانی فنی، پس از ورود به سامانه از طریق گزینه "پشتیبانی سامانه" در منوی<br>اخدمات" یا از طریق ایمیل support@saorg.irاقدام نمایید                                                                                                    |            |
|----------------------------------------------------------------------------------------------------|------------|
| <mark>جهت ارتباط با پشتیبانی فنی، پس از ورود به سامانه از طریق گزینه "پشتیبانی سامانه" در منوی<br/>اخدمات" یا از طریق ایمیل support@saorg.irااقدام نمایید</mark>                                                                                                    | U          |
| جهت ارتباط با پشتیبانی فنی، پس از ورود به سامانه از طریق گزینه "پشتیبانی سامانه" در منوی<br>اخدمات" یا از طریق ایمیل support@saorg.irاقدام نمایید                                                                                                    | . e        |
| جهت ارتباط با پشتیبانی فنی، پس از ورود به سامانه از طریق گزینه "پشتیبانی سامانه" در منوی<br>'خدمات" یا از طریق ایمیل Support@saorg.irاقدام نمایید                                                                                                    |            |
| چهت ارتباط با پشتیبانی قنی، پس از ورود به سامانه از طریق درینه پشتیبانی سامانه ادر متوی<br>'خدمات" یا از طریق ایمیل Support@saorg.irااقدام نمایید                                                                                                    |            |
|                                                                                                    |            |
|                                                                                                    | $\diamond$ |
|                                                                                                    |            |
|                                                                                                    |            |
|                                                                                                    |            |
|                                                                                                    |            |
|                                                                                                    |            |
| خدمات ثيت نام اخپار                                                                                                    |            |
| كاربر گرامی، به منظور ورود به ساعانه امور دانشجویان می بایست در سیستم <mark>درفوات دارز اولیه دانشجویی</mark><br>عشو شده باشید برای ثبت نام در ساعانه از لینگ زیر استفاده نمایید. 6:13 - 130,0025                                                                                                    |            |
| داره کل پیرس و انزام<br>اشتوران<br>استیوران                                                                                                    | 6          |
| <ul> <li>فرمت تعییقاتی دانشجویان دانشجویان دانشجویان</li> <li>فرون</li> <li>مرود</li> <li>مرود</li></ul> | r          |
| دکتری<br>:اره کل اور دانشتوین داخل • یورس سال آخر                                                                                                    |            |
| <ul> <li>بورس مربیان</li> <li>بورس مربیان</li> <li>مدیم معافیت تحسیل</li> </ul>                                                                                                    | 4          |

تصویر ۱–نمایش پورتال، ثبت نام

سیستم، صفحه قوانین و مقررات را نمایش می دهد. پس از مطالعه و پذیرش قوانین، با انتخاب گزینه "با قوانین گفته شده موافق هستم" ادامه فرم به شما نمایش داده می شود. (تصویر ۲)

| سه شنبه، ۹ام مهر ۱۳۹۸                                                                             |                                       |                             |                                                           | ورود ثبت نام ورود کاربران دانشگاه به سیستم                                                            |
|---------------------------------------------------------------------------------------------------|---------------------------------------|-----------------------------|-----------------------------------------------------------|----------------------------------------------------------------------------------------------------|
| تقويم آرمون زبان 📮 🚟                                                                              | سوالات متداول                         | خدمات                       | اطلاع رسانی فرایندها                                      | بیان کر جمه وری اسلامی ایران<br>بیان کر کر ازت علوم، تحقیقات وفناوری<br>مورک کر سازمان امور دانشجویان |
|                                                                                                   |                                       |                             |                                                           |                                                                                                    |
|                                                                                                   |                                       |                             |                                                           |                                                                                                    |
|                                                                                                   | ید:                                   | ہ بفرمای                    | ا با دقت مطالعه                                           | متقاضی گرامی، لطفا مطالب زیر ر                                                                        |
| خارج از کشور است. دانشجویان غیر ایرانی شاغل به                                                    | سگاههای داخل و<br>نمایند              | برانی دانش<br>ف ثبت نام ز   | ت و دانش آموختگان ا<br>سی سامانه اقدام به                 | 1. این روال ثبت نام، مربوط به دانشجویان<br>تحصیل در ایران، از طریق صفحه انگلید                        |
| ست. در صفحه دوم ثبت نام، باید کدهاي تاییدیه که براي<br>ایمیل و موبایل خود را در دسترس داشته باشید | بر و در دسترس ا<br>امه یابد. بنابراین | وبایل معتب<br>.) تا کار ادا | رس ایمیل و شماره ه<br>را وارد کنید <mark>(هر دو کد</mark> | 2. ثبت نام در سامانه، نيازمند داشتن آدر<br>ايميل و موبايل شـما ارسـال مي شود                          |
| بانی های بعدی و همچنین ورود به سامانه، بر اساس                                                    | نمایید. اطلاع رس                      | ه ثبت نام <i>ر</i>          | خصی خود در سامان<br>ی انجام می شود                        | 3. لازم است با شماره همراه و ایمیل ش<br>اطلاعات اولیه وارد شده توسط متقاض                             |
| شاما) و رمز عبور می باشاد                                                                         | کاربری (کد ملی                        | تعيين نامر                  | ل باشد و صرفا جهت                                         | 4. این مرحله، به منزله پیش ثبت نام می                                                                 |
| ت نام خود را تکمیل نمایید، پیش از تکمیل ثبت نام و                                                 | وید و اطلاعات ثب                      | سامانه شا                   | (کد ملی) خود وارد ب<br>تبی وجود ندارد                     | 5. در مرحله بعد لازم است با نام کاربری<br>دریافت تایید، امکان ثبت هیچ درخواس                          |
|                                                                                                   |                                       |                             | یک نمایید                                                 | برای مشاهده راهنمای ثبت نام کا                                                                        |
|                                                                                                   |                                       |                             |                                                           | با قوائين گفته شده موافق هستم                                                                         |

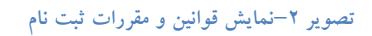

با انتخاب گزینه "با قوانین گفته شده موافق هستم"، فیلد های نام، نام خانوادگی، کد ملی، تاریخ تولد، شماره موبایل، پست الکترونیک و رمز عبور که در فرم ثبت نام به شما نمایش داده شده است را تکمیل نمایید. توجه داشته باشید که موارد ستاره دار اجباری می باشند. (تصویر ۳)

موارد زیر را برای تکمیل فیلدها در نظر داشته باشید:

- در فیلد کد ملی فقط عدد وارد نمایید. کد ملی باید معتبر بوده و ده رقم باشد.
  - شماره موبایل باید ۱۱ رقم بوده، عدد اول آن صفر و عدد دوم آن ۹ باشد.
- پست الکترونیک باید معتبر باشد. به عنوان نمونه daneshjoo@gmail.com، توجه داشته باشید که ایمیل وارد شده از طرف شما، همان راه ارتباطی با شما خواهد بود.
  - رمز عبور و تاییدیه رمز عبور نیز باید حداقل ۸ کاراکتر بوده و عدد باشد.

لازم است با شماره همراه و ایمیل شخصی خود در سامانه ثبت نام نمایید. اطلاع رسانی های بعدی و همچنین ورود به سامانه، براساس اطلاعات اولیه وارد شده توسط متقاضی انجام می شود.

| سه شنبه: ۹ام مهر ۱۳۹۸ |         |          |                  |               |            |                             | شگاه به سیستم              | ورود ا ثبت نام ا ورود کاربران دان                                             |
|-----------------------|---------|----------|------------------|---------------|------------|-----------------------------|----------------------------|-------------------------------------------------------------------------------|
|                       | <br>=   | q        | تقويم آزمون زبان | سوالات متداول | خدمات      | اطلاع رسانى فرايندها        | <b>A</b>                   | میلانی<br>انتخاب وزارت علوم تحقیقات وقناوری<br>جو رکی سازمیان اسور دانشجوییان |
|                       |         |          |                  |               |            |                             |                            | با قوانین گفته شده موافق هسته                                                 |
|                       |         |          |                  |               |            |                             |                            |                                                                               |
|                       | م اهت   | <b>*</b> |                  | کد ملے        | ÷          | statia et *                 | -1.*                       |                                                                               |
|                       | يح توند |          |                  |               | ىي         |                             |                            | رینی ×                                                                        |
|                       |         |          |                  |               |            |                             |                            |                                                                               |
|                       |         |          |                  |               |            | * رمز عبور                  | * پست الکترونیک            | * شماره موبایل                                                                |
|                       |         |          |                  |               |            |                             |                            |                                                                               |
|                       |         |          | عبور             | تكرار رمز     |            |                             |                            |                                                                               |
|                       |         |          |                  |               |            |                             |                            |                                                                               |
|                       |         |          |                  |               | لىگ ئەابىد | ر دکمه از سال کد با تماس کا | سال کد فعال سازی بنامک روز | * (کد فعال سازی بنامک(بر ای ار                                                |
|                       |         |          |                  |               | امک        | تماس پيا                    |                            | کد فعال سازی را وارد نمایید                                                   |
|                       |         |          |                  |               |            |                             |                            |                                                                               |
|                       |         |          |                  |               |            |                             |                            |                                                                               |
|                       |         |          |                  |               |            |                             | C                          | tasavi                                                                        |
|                       |         |          |                  |               |            |                             |                            | تصویر امنیتی را وارد کنید:                                                    |
|                       |         |          |                  |               |            |                             |                            |                                                                               |
|                       |         |          |                  |               |            |                             |                            |                                                                               |
|                       |         |          |                  |               |            |                             |                            | ارسال                                                                         |

تصوير ٣-نمايش مرحله اوليه فرم ثبت نام

پس از تکمیل فرم با کلیک بر روی کلید تماس، به صورت سیستمی با شما تماس گرفته می شود و کد فعال سازی برایتان خوانده می شود. همچنین با کلیک بر روی کلید پیامک، کد فعال سازی به شما، پیامک می شود. این مرحله به جهت صحت سنجی شماره موبایل وارد شده توسط شما، تعریف شده است. (تصویر ٤)

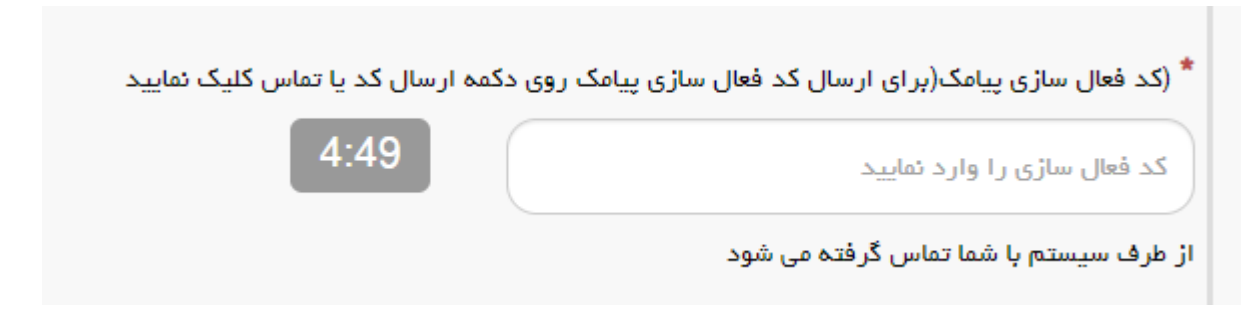

تصویر ٤- انتظار جهت ورود کد فعال سازی تماس

لازم به ذکر است که مهلت زمانی وارد نمودن کد فعال سازی، از لحظه زدن کلید تماس یا کلید ارسال کد، ۵ دقیقه می باشد. در صورت اتمام مهلت زمانی تعیین شده، سیستم پیغام خطای زیر را نمایش می دهد: کد فعال سازی قبلی منقضی شده است، لطفا مجددا اقدام به دریافت کد نمایید. (تصویر ۵)

| کد فعال سازی پیامک(برای ارسال کد فعال سازی پیامک رو | ی دکمه ارسال کد یا ت | ناس کلیک تمای |
|-----------------------------------------------------|----------------------|---------------|
| کد فعال سازی را وارد نمایید                         | تماس                 | پيامک         |
| فعال سازی قبلی منقضی شده است، لطفا مجددا اقدام به   |                      |               |
| افت کد نمایید                                       |                      |               |

تصویر ۵– انقضای کد فعال سازی پیامک، ۵ دقیقه بعد از ارسال

در صورت گذشت زمان و منقضی شدن کد ارسالی، لازم است مجددا بر روی کلید تماس یا ارسال کد کلیک نموده و نسبت به دریافت کد فعال سازی، اقدام نمایید.کد فعال سازی را وارد نمایید و در انتها کد امنیتی را وارد کرده و بر روی کلید ارسال کلیک کنید.

در صورت ثبت نام با کد ملی تکراری، پیغام خطای مربوطه در بالای صفحه نمایش داده می شوند. در این حالت لینک به صفحه

بازیابی رمز عبور در دسترس است و از این طریق می توانید رمز عبور نام کاربری موجود در سیستم را بازیابی نمایید. (تصویر ٦)

| سه شنبه، ۱۶ ام مهر                |                       |                    |                  |                                  |                                     |                           |                                                           | ثبت نام 🛛 ورود کاربران دانشگاه به سیستم                                        |
|-----------------------------------|-----------------------|--------------------|------------------|----------------------------------|-------------------------------------|---------------------------|-----------------------------------------------------------|--------------------------------------------------------------------------------|
|                                   | **                    | -                  | ٩                | تقويم آزمون زبان                 | سوالات متداول                       | خدمات                     | اطلاع رسانی فرایندها                                      | جمه وری اسلامی ایران<br>وزارتعلوم، تحقیقاتوفناوری<br>این سازمان امور دانشجویان |
|                                   |                       |                    |                  |                                  |                                     |                           |                                                           |                                                                                |
|                                   |                       |                    |                  |                                  |                                     |                           |                                                           | کد ملی معتبر نیست                                                              |
|                                   |                       |                    |                  |                                  |                                     |                           |                                                           |                                                                                |
|                                   |                       |                    |                  |                                  |                                     |                           |                                                           |                                                                                |
|                                   |                       |                    |                  |                                  |                                     |                           |                                                           |                                                                                |
|                                   |                       |                    |                  |                                  | ید:                                 | ہ بفرمای                  | ا با دقت مطالعه                                           | متقاضی گرامی، لطفا مطالب زیر ر                                                 |
| ایرانی شاغل به                    | نويان غير             | دانشج              | ست.              | و خارج از کشور ا                 | نیگاههای داخل<br>نمایند             | یرانی دانش<br>• ثبت نام   | و دانش آموختگان ا<br>سی سامانه اقدام به                   | 1. این روال ثبت نام، مربوط به دانشجویان<br>تحصیل در ایران، از طریق صفحه انگلیب |
| ياي تاييديه که براي<br>ـته باشـيد | ، باید کدھ<br>ترس داش | لت نامر،<br>در دست | دوم ثب<br>خود را | است. در صفحه<br>ایمیل و موبایل خ | بر و در دسترس<br>امه یابد. بنابراین | وبایل معت<br>.) تا کار اد | س ایمیل و شـماره ه<br>را وارد کنید <mark>(هر دو کد</mark> | 2. ثبت نام در سامانه، نيازمند داشتن آدر<br>ايميل و موبايل شما ارسال مي شود ،   |
| بامانه، بر استاس                  | رود به س              | چنين و             | و هم             | سانی های بعدی                    | ِ نمایید. اطلاع رب                  | ه ثبت نام                 | خصی خود در سامان<br>ی انجام می شود                        | 3. لازم است با شماره همراه و ایمیل شـ<br>اطلاعات اولیه وارد شده توسط متقاض     |
|                                   |                       |                    |                  |                                  |                                     |                           |                                                           |                                                                                |

در صورت خالی بودن فیلدهای اجباری و وجود مغایرت در اطلاعات ورودی سیستم از ثبت درخواست جلوگیری می کند و موارد خطا را در بالای صفحه نمایش می دهد. (تصویر ۷)

| سه شنبه: ۱۶ام مهر )                                                                                                  |                                                                       |                                                                                                    |                                                                                                    |                                                                                                |                                                                                                    | به سیستم                                                                                                    | ورود کاربران دانشگاه                                                                                                    | ود ثبت نام                                                     |
|----------------------------------------------------------------------------------------------------|-----------------------------------------------------------------------|----------------------------------------------------------------------------------------------------|----------------------------------------------------------------------------------------------------|------------------------------------------------------------------------------------------------|----------------------------------------------------------------------------------------------------|----------------------------------------------------------------------------------------------------|----------------------------------------------------------------------------------------------------|----------------------------------------------------------------|
|                                                                                                    |                                                                       | تقویم آزمون زبان                                                                                                    | سوالات متداول                                                                                              | خدمات                                                                                          | اطلاع رسانی فرایندها                                                                                                    | ــران<br>ناوری <b>त</b><br>یــان                                                                                                   | بهـوری اسـلامـی ای<br>رتعلوم، تحقیقاتوف:<br>زمـان امـور دانشجو                                                                             | این جم<br>باخری در وزار<br>منطقی ساز                           |
|                                                                                                    |                                                                       |                                                                                                    |                                                                                                    |                                                                                                |                                                                                                    |                                                                                                    |                                                                                                    |                                                                |
|                                                                                                    |                                                                       |                                                                                                    |                                                                                                    |                                                                                                |                                                                                                    |                                                                                                    | وارد نمایید                                                                                                    | لطفا ئام را                                                    |
|                                                                                                    |                                                                       |                                                                                                    |                                                                                                    |                                                                                                |                                                                                                    |                                                                                                    | نوادگی را وارد نمایید                                                                                                    | لطفا نام خا                                                    |
|                                                                                                    |                                                                       |                                                                                                    |                                                                                                    |                                                                                                |                                                                                                    |                                                                                                    | تېر نیست                                                                                                    | کد ملی مع                                                      |
|                                                                                                    |                                                                       |                                                                                                    |                                                                                                    |                                                                                                |                                                                                                    |                                                                                                    | تولد را وارد نمایید                                                                                                    | لطفا تاريخ                                                     |
|                                                                                                    |                                                                       |                                                                                                    |                                                                                                    |                                                                                                |                                                                                                    |                                                                                                    | ، موبایل را وارد نمایید<br>الکترین کر ایا مینا                                                                                             | لطفا شماره                                                     |
|                                                                                                    |                                                                       |                                                                                                    |                                                                                                    |                                                                                                |                                                                                                    | بد                                                                                                    | الخيرونيک را وارد نمايي<br>بمب را مارچ نماريچ                                                                                              | ي من الطفا<br>م الم الم                                        |
|                                                                                                    |                                                                       |                                                                                                    |                                                                                                    |                                                                                                | اشد                                                                                                    | ر شده و با متحتج ثمی                                                                                                    | بور ر. و.رد تشیید<br>بازی بنامک شما منقضی                                                                                                  | کد فعال س                                                      |
|                                                                                                    |                                                                       |                                                                                                    |                                                                                                    |                                                                                                |                                                                                                    |                                                                                                    |                                                                                                    |                                                                |
|                                                                                                    |                                                                       |                                                                                                    | ید:                                                                                                    | ہ بفرمای                                                                                       | ا با دقت مطالعه                                                                                                    | مطالب زیر ر                                                                                                    | ی گرامی، لطفا                                                                                                    | متقاضر                                                         |
| ن غیر ایرانی شاغل به                                                                                                 | ت، دانشجویان                                                          | و خارج از کشور اسد                                                                                                    | <b>ید:</b><br>نىگاھھاى داخل<br>نمايند                                                                      | <b>ه بفرمای</b><br>یرانی دانش<br>ه ثبت نام                                                     | <b>ا با دقت مطالعہ</b><br>و دانش آموختگان ا<br>سی سامانہ اقدام به                                                                                | <b>مطالب زیر ر</b><br>وط به دانشجویان<br>یق صفحه انگلید                                                                            | <b>ی گر امی، لطفا</b><br>روال ثبت نام، مربو<br>بیل در ایران، از طر                                                                         | <b>متقاضر</b><br>1. این و<br>تحص                               |
| ت غیر ایرانی شاغل به<br>د کدهاي تاییدیه که براي<br>ن داشته باشید                                                     | ت، دانشجویان<br>ر ثبت نام، بایا<br>را در دسترسر                       | و خارج از کشور است<br>است. در صفحه دوه<br>ایمیل و موبایل خود                                                           | <b>ید:</b><br>نیگاههای داخل ا<br>نمایند<br>امه یابد. بنابراین                                              | <b>ه بفرمای</b><br>، ثبت نام<br>بوبایل معت<br>.) تا کار اد                                     | <b>ا با دقت مطالعه</b><br>و دانش آموختگان ا<br>سی سامانه اقدام به<br>س ایمیل و شماره ه<br>اورد کنید( <b>هر دو ک</b> ذ                            | <b>مطالب زیر ر</b><br>وط به دانشجویان<br>یق صفحه انگلیر<br>ارمند داشتن آدر<br>رسال می شود                                          | <b>ی گر امی، لطفا</b><br>روال ثبت نام، مربو<br>بیل در ایران، از طر<br>نام در سامانه، نی<br>ل و موبایل شما ار                               | <b>متقاضر</b><br>متقاضر<br>تحص<br>ایمیا                        |
| ت غیر ایرانی شاغل به<br>د کدهای تاییدیه که برای<br>ن داشته باشید<br>به سامانه، بر اساس                               | ت، دانشجویان<br>ر ثبت نام، باید<br>را در دسترس<br><b>ه</b> مچنین ورود | و خارج از کشور است<br>است. در صفحه دوه<br>ایمیل و موبایل خود<br>سانی های بعدی و د                                      | <b>ید:</b><br>نیگاههای داخل<br>نمایند<br>امه یابد. بنابراین<br>نمایید. اطلاع رس                            | <b>ه بفرمای</b><br>یرانی دانن <sup>ا</sup><br>، ثبت نام<br>بوبایل معت<br>ه ثبت نام             | ا <b>با دقت مطالعه</b><br>و دانش آموختگان ا<br>سی سامانه اقدام به<br>ا وارد کنید(هر دو کد<br>فصی خود در سامان                                    | <b>مطالب زير ر</b><br>وط به دانشجويان<br>يق صفحه انگلير<br>ازمند داشتن آدر<br>رسال مي شود<br>ده توسط متقاض                         | <b>ی گر امی، لطفا</b><br>روال ثبت نام، مربو<br>بیل در ایران، از طر<br>نام در سامانه، نی<br>است با شماره ه<br>عات اولیه وارد شر             | <b>متقاضر</b><br>1. این ر<br>تحص<br>2. ثبت<br>ایمیا<br>3. لازم |
| ت غیر ایرانی شاغل به<br>د کدهای تاییدیه که برای<br>ن داشته باشید<br><b>به سامانه، بر اساس</b>                        | ت. دانشجویان<br>ر ثبت نام، باید<br>همچنین ورود                        | و خارج از کشور است<br>است. در صفحه دوه<br>ایمیل و موبایل خود<br>سانی های بعدی و ه<br>للد های اجباری                    | <b>ید:</b><br>سگاههای داخل ا<br>نمایند<br>امه یابد. بنابراین<br>نمایید. اطلاع رم<br>ت وارد نکردن فی        | <b>ه بغرمای</b><br>یرانی دانن<br>ه ثبت نام معت<br>یا کار اد<br>ه ثبت نام<br>ر در صور،          | ا <b>با دقت مطالعه</b><br>و دانش آموحتگان ا<br>می سامانه اقدام به<br>ا وارد کنید(هر دو کد<br>می ناحام مور شاهد<br>و بر ۷- نمایش اخطار            | <b>مطالب زیر ر</b><br>وط به دانشجویان<br>یق صفحه انگلیر<br>ازمند داشتن آدر<br>سال مي شود<br>ممراه و ايميل ش<br>ده نوسط متقاض<br>تم | <b>ی گر امی، لطفا</b><br>روال ثبت نام، مربو<br>بیل در ایرات، از طر<br>نام در سامانه، نی<br>است با شماره ه<br>عات اماده ماد شد              | <b>متقاضر</b><br>تحص<br>2. ثبت<br>ایمیا<br>3. لازم             |
| ه غیر ایرانی شاغل به<br>د کدهای تاییدیه که برای<br>ی داشته باشید<br><b>به سامانه، بر اساس</b><br>سط شما) به آدرس پست | ت. دانشجویان<br>ر ثبت نام، باید<br>همچنین ورود<br>بن شده تو م         | و خارج از کشور است<br>است. در صفحه دوه<br>ایمیل و موبایل خود<br>سانی های بعدی و ه<br>لد های اجباری<br>و رمز عبور (تعیی | ید:<br>نیگاههای داخل<br>نمایند<br>امه یابد. بنابراین<br>نمایید. اطلاع رس<br>ت وارد نکردن فی<br>ها می باشد) | <b>ه بفرمای</b><br>، ثبت نام<br>بوبایل معت<br>.) تا کار اد<br>ه ثبت نام<br>ر در صور<br>. شده ش | ا با دقت مطالعه<br>و دانش آموختگان ا<br>می سامانه اقدام به<br>ا وارد کنید(هر دو کذ<br>بر انجام معر شاهر<br>ویر ۷- نمایش اخطار<br>مان کد ملی وارد | <b>مطالب زیر ر</b><br>وط به دانشجویان<br>یق صفحه انگلید<br>ارمند داشتن آدر<br>سال مي شود<br>ده نوسط منقاض<br>ته<br>ام کاربری (ه    | ی گر امی، لطفا<br>روال ثبت نام، مربو<br>بیل در ایران، از طر<br>نام در سامانه، نی<br>است با شماره ه<br>عات اواره وارد ش<br>عات اواره وارد ش | متقاضر<br>متقاضر<br>تحص<br>2. ثبت<br>ایمیا<br>3. لازم<br>اطلا  |

|                                                                                                    | × |
|----------------------------------------------------------------------------------------------------|---|
| یا سلام<br>متقاضی گرامی شما یا نام کاربری<br>شما می توانید برای ورود به سایت از طریق <mark>این آدرس ا</mark> قدام نمایید<br>با تشکر |   |
| سازمان امور. دانشجویان 2016©                                                                                                    |   |

تصویر ۸- ثبت نام موفق متقاضی در پورتال

شما در صورتی که بخواهید می توانید در همان لحظه نسبت به تکمیل پروفایل خود اقدام نمایید، در غیر اینصورت، می توانید بعدا نسبت به تکمیل اطلاعات و ثبت درخواست اقدام نمایید. توجه داشته باشید که در صورت عدم مراجعه به پورتال، جهت تکمیل اطلاعات، پس از مدت ۱ ماه، حساب کاربری شما باطل شده و از بین می رود. شما با استفاده از نام کاربری و رمز عبور خود، می توانید به پورتال مراجعه نموده و نسبت به تکمیل اطلاعات ثبت نامی خود و گذراندن مراحل تکمیلی ثبت نام اقدام نمایید.

| ب     |   | 1 |
|-------|---|---|
|       | Ŀ | 4 |
| 95.90 | 6 | ( |
| امون  |   | ( |

سامانه جامع سازمان امور دانشجويان (سجاد)

تاريخ آخرين ويرايش: ١٤٠٢/٠٧/٠١

از جمله فرآیندهای اداره دانشجویان داخل، ثبت درخواست همیار دانشجو است. متقاضی قبلا در پورتال سامانه جامع امور دانشجویان (سجاد) ثبت نام کرده و نام کاربری و رمز عبور دریافت نموده است و پس از ورود به پورتال درخواست فوق را از سربرگ خدمات، بخش امور دانشجویان داخل، گزینه همیار دانشجو را انتخاب و اقدام به ثبت درخواست می کند(چنانچه دانشگاه مورد نظر در لیست دانشگاه های تعریف شده در سامانه نباشد پیغام اخطار تصویر ۳ نمایش داده می شود.). پس از ثبت درخواست و دریافت کد پیگیری توسط متقاضیانی که امکان مشاهده و ثبت این درخواست را دارند، درخواست توسط کارشناس مسئول همیاران دانشجو هر دانشگاه، بررسی می شود و در صورت تایید یا عدم تایید درخواست ها، وضعیت فرایند در پورتال به "خاتمه یافته" تغییر پیدا خواهد کرد و متن مناسب در بخش توضیحات به متقاضی نمایش داده خواهد شد. (تصاویر ۱ و ۲)

| است دریافت کد تایید مدرک              | الات متداول ازمون زبان درخوا | خدمات کزارش پرداخت سو        | نتيبانى سامانه | خدمت ارتباط با پ | 1 کارتابل میز                       | ورارت علوم، تحقيقات وتحاوري<br>سازمنان امنور دانشجوينان | <u>اور</u> |
|---------------------------------------|------------------------------|------------------------------|----------------|------------------|-------------------------------------|---------------------------------------------------------|------------|
|                                       |                              | اداره کل بورس و اعزام        |                |                  |                                     |                                                         |            |
| سل يا فارغ التحصيل) اطمينان بيدا كن   | مقاطع تحصیلی- جه در حال تحو  | دانشجویان                    | اطلاعات بروفار | Q English ودن    | ت نام آزمون زبا<br>ود را مشاهده نمر | وی خدمات، خدمت مورد نظر خ                               | ر در من    |
|                                       | 0 / • 0 - C                  | نظارت مردمی                  |                | 0 . 0            | 2                                   | , ,,                                                    |            |
|                                       |                              | تایید مدرک جهت شرکت در       | لیست در        |                  |                                     |                                                         |            |
| نمایش محتو                            |                              | انتخابات                     |                |                  |                                     |                                                         | ىتجو:      |
| ¢ 10                                  | هميار دانشجو                 | اداره کل امور دانشجویان داخل |                |                  |                                     |                                                         |            |
|                                       | صدور گواهی اشتغال به تحصیل   | اداره کل تربیت بدنی          | دريافت فرم     | وضعيت 🖨          | \$ شماره پیگیری                     | 🖨 نام درخواست                                           | ديف        |
|                                       | كميسيون بررسى موارد خاص      | اداره کل امور دانش آموختگان  |                |                  |                                     |                                                         |            |
| ا بازگشت به تحصيل ايشان موافقت مي شود | دانشجویان داخل               | اداره کل امور دانشجویان شاهد |                | خاتمه يافته است  |                                     | کمیسیون بررسي موارد خاص<br>دانشجویان داخل               | 1          |
|                                       | تایید مدارک تحصیلی           | و ایثارگر                    |                |                  |                                     |                                                         |            |
|                                       | دانشگاهی داخل کشور جهت       | استعلام کد صحت               |                |                  |                                     | 2000                                                    |            |
| c.                                    | ترجمه رسمی-قدیمی             |                              |                | خانمه يافته است  |                                     | فرايند كارنامه سلامت جسم 1398                           | 2          |
|                                       | تایید مدارک تحصیلی           | تست ارسال گدفعال سازی        |                |                  |                                     |                                                         |            |
| نمایش 1 تا 2 از مجموع 2 ه             | دانشگاهی داخل کشور جهت       | گزارش دانشجو نمونه           |                |                  |                                     | 1 بعدی                                                  | قبلى       |
|                                       | ترجمه رسمی                   |                              |                |                  |                                     |                                                         |            |
|                                       |                              | كارنامه سلامت دانشجويان      |                |                  |                                     |                                                         |            |

تصویر ۱ -انتخاب فرایند همیار دانشجو در پورتال

6

| تاریخ آخرین ویرایش: ۱٤۰۲/۰۷/۰۱                                                                                                    | راهنمای کاربری همیار دانشجو                                                                                                    | سابين<br>سابي فر م                                                                                                    |
|----------------------------------------------------------------------------------------------------|----------------------------------------------------------------------------------------------------|----------------------------------------------------------------------------------------------------|
| نسخه سند: ۱                                                                                                    | سامانه جامع سازمان امور دانشجویان (سجاد)                                                                                                    | موجي                                                                                                    |
|                                                                                                    |                                                                                                    |                                                                                                    |
| درخواست دریافت کد تایید مدرک <mark>ثبت نام آزمون زبان</mark> English                                                                                                    | کارتابل میز خدمت ارتباط با پشتیبانی سامانه خدمات گزارش پرداخت سوالات متداول آزمون زبان                                                                                                    | ایلگین به مهموری اسلامی ایران<br>اندین کا رزارت علوم، تحقیقات وفناوری<br>جور کی سازمان اسور دانشجویان                                                                                              |
| مرحله ذوم                                                                                                    | وانین و مقررات<br>م                                                                                                    |                                                                                                    |
| ارشد پیوسته و دکتری حرفه ای الزامی میباشد .<br>. از دفتر مرکزی دانشگاه آزاد اسلامی و وزارت<br>نیست.<br>طع تحصیلات تکمیلی و دکتری حرفه ای و تخصصی<br>وان همیار دانشجو به کار گرفته شوند،سایر | بل یک نیمسال تحصیلی برای دانشجویان دوره کاردانی، کارشناسی پیوسته و نا پیوسته ، کارشناسی<br>ط به دانشگاه آزاد اسلامی و دانشگاه های علوم پزشکی مربوط به سازمان امور دانشجویان نبوده و باید<br>بری شود.<br>این تحصیلات تکمیلی (کارشناسی ارشد ناپیوسته و دکتری تخصصی ) شرط گذراندن یک نیمسال لازم<br>نیمسال گذشته متقاضیان همیار دانشجو در مقطع کاردانی ، کارشناسی پیوسته و ناپیوسته 14 و مقاه<br>نیماللی که متولد جمهوری اسلامی ایران هستند یا یکی از والدین آنها ایرانی است نیز میتوانند به عد<br>نین المللی در صورت تایید معاونت بین الملل دانشگاه ، میتوانند به عنوان همیار دانشجو، فعالیت کنند.<br>نشجویان برای همیاری دانشجویی در تابستان با نظر معاون دانشجویی موسسه بلامانع است.<br>لور همزمان نمیتواند در دو واحد به عنوان همیار مشغول به فعالیت باشد. | متقاضی گرامی :<br>1. گذراندن حداؤ<br>بهداشت پیگر<br>3. برای دانشجو<br>4. حداقل معدل<br>15 باید باشد<br>5. دانشجویان بر<br>6. استفاده از دا<br>7. دانشجو به ط<br>با توانین گفته شده موافق ه<br>بعدی |
| ى                                                                                                    | تصویر ۲_نمایش صفحه همیار دانشجو در فرم فرایند برای متقاضر                                                                                                    |                                                                                                    |
| ریافت کد تایید مدرک <b>ثبت نام آزمون زبان</b> Q English                                                                                                    | ی ایــران<br>تـوفنایری ♠ کارتابل میزخدمت ارتباط با پشتیبانی سامانه خدمات گزارش پرداخت سوالات متداول آزمون زبان درخواست د<br>شـحوبــان                                                                                                    | بالیا<br>بیانی<br>انتخاب وزارت علوم تحقیقا<br>مورکی سازمان اسور دان                                                                                                    |
|                                                                                                    | ین سامانه را آغاز نکرده است. نذا امکان ثبت درخواست برای شما وجود ندارد.                                                                                                    | دانشگاه شما هنوز استفاده از از<br>نگارش : 1.94                                                                                                    |
|                                                                                                    | ه سجاد: 02196664484<br>- خيايان انقلاب اسلامي خيابان شهيد موسوي<br>مان امور دانشجويان<br>www                                                                                                    | اطلاعات تماس<br>شماره تماس میز خدمت ساماد<br>نشانی: تهران، میذان فروسی<br>(فرص جوایی): بلان 27- سار<br>وب سایت سازمان: v.soorg.ir                                                                  |

تصویر ۳- عدم وجود دانشگاه در سامانه

سپس دانشجو با خواندن قوانین مربوطه و انتخاب گزینه "با قوانین گفته شده موافق هستم" و دکمه بعدی به فرم درخواست همیار دانشجو نمایش داده می شود. (تصویر 4)

| 12. | ویرایش: ۲/۰۷/۰۱ | تاريخ أخرين       | راهنمای کاربری همیار دانشجو     |                                          |                                                       |                                                                            |  |  |  |
|-----|-----------------|-------------------|---------------------------------|------------------------------------------|-------------------------------------------------------|----------------------------------------------------------------------------|--|--|--|
|     | ۱ :.            | نسخه سنل          |                                 | سامانه جامع سازمان امور دانشجويان (سجاد) |                                                       |                                                                            |  |  |  |
|     | ، کد تایید مدرک | ان درخواست دریافت | ش پرداخت سوالات متداول آزمون زر | با پشتیبانی سامانه خدمات گزاره           | کارتابل میزخدمت ارتباط                                | ی<br>کاری<br>مرکز در علوه تعقیقات وقایری<br>مرکز ی سازمیان امور دانشجوییان |  |  |  |
|     | توضيحات         | ظرفيت             | نيم سال تحصيلي                  | مىل تحصيلى 🔍                             | فيت تام أزموريزيان English                            | رمینه اصلی                                                                 |  |  |  |
|     |                 |                   |                                 |                                          |                                                       |                                                                            |  |  |  |
|     |                 | 5                 | لول                             | 1402                                     | مسئول توزيع غذا                                       | امور خوابگاه                                                               |  |  |  |
|     |                 |                   | كدملئ                           | لى                                       | * نام خانوادگ                                         | اطلاعات درخواست<br>* <sub>نام</sub>                                        |  |  |  |
|     |                 |                   | )()                             | J                                        |                                                       |                                                                            |  |  |  |
|     |                 |                   |                                 | رشته                                     |                                                       | دانشگاه                                                                    |  |  |  |
|     |                 |                   | معدل ترم گذشته                  | Ŀ                                        | مقطع تحصيا                                            | تاريخ شروع به تحصيل                                                        |  |  |  |
|     |                 |                   |                                 |                                          |                                                       |                                                                            |  |  |  |
|     | IR              |                   | * شماره شبا                     | نشگاه مشغول کار می باشید؟<br>ا           | * خارج از دان<br>بله 🔾                                | نوع دانشجو<br>دانشجو داخل                                                  |  |  |  |
|     |                 |                   |                                 |                                          |                                                       | * رمینه های مورد درخواست<br>تست یک  <br>امور خوابگاه                       |  |  |  |
|     |                 |                   |                                 |                                          |                                                       | پيوست ها                                                                   |  |  |  |
|     |                 |                   |                                 |                                          |                                                       | شاهد و ایثارگر 🗌                                                           |  |  |  |
|     |                 |                   |                                 |                                          |                                                       | متاهل                                                                      |  |  |  |
|     |                 |                   |                                 |                                          |                                                       | داری فررند 🗆                                                               |  |  |  |
|     |                 |                   |                                 |                                          |                                                       | دانشجوی نمونه 🗌                                                            |  |  |  |
|     |                 |                   |                                 |                                          |                                                       | دانشجوی ممتاز 📋                                                            |  |  |  |
|     |                 |                   |                                 |                                          | ان بهمزیستی 🗌                                         | تحت <mark>پوشش کمیته امداد و سازم</mark>                                   |  |  |  |
|     |                 |                   |                                 | شد)                                      | پید (کد امنیتی زیر به حروف بزرگ و کوچک حساس می با<br> | لطفا مقدار کد امنیتی زیر را وارد نما                                       |  |  |  |
|     |                 |                   |                                 |                                          | @                                                     | d P 2 5 f 1                                                                |  |  |  |
|     |                 |                   |                                 |                                          |                                                       | ارسال قبلی                                                                 |  |  |  |

تصویر ٤ - فرم درخواست همیار دانشجو در پورتال دانشجو

سپس اطلاعات متقاضی بر اساس کد ملی، از درگاه وزارت علوم فراخوانی شده و به صورت غیر فعال به کاربر نمایش داده می شود و زمینه های مورد درخواست پیشنهادی خود را انتخاب نماید و سایر اطلاعات به صورت اختیاری تکمیل خواهد شد. با انتخاب هر checkBox می بایست پیوست مربوط به آن بخش بارگذاری شود.

**^** نگارش : 1.94

| بيابيل | راهنمای کاربری همیار دانشجو              | تاریخ آخرین ویرایش: ۱٤۰۲/۰۷/۰۱ |
|--------|------------------------------------------|--------------------------------|
| موجوب  | سامانه جامع سازمان امور دانشجويان (سجاد) | نسخه سند: ۱                    |

پس از تکمیل اطلاعات و پاسخ به سوال امنیتی بر روی دکمه "ثبت و ارسال و دریافت کد پیگیری" کلیک کنید. (تصویر ٤ )

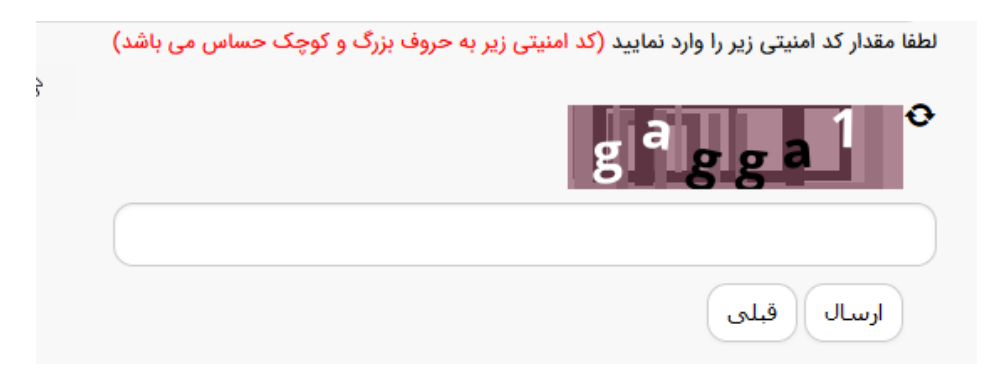

تصویر ٥- ثبت و ارسال اطلاعات

پس از کلیک بر روی دکمه ثبت و ارسال و دریافت کد پیگیری، در صورت خالی بودن فیلد های اجباری و یا وجود مغایرت، با پیغامی در بالای صفحه مواجه می شوید که در این حالت سیستم از ثبت درخواست جلوگیری می کند.

در صورت موفقیت آمیز بودن ثبت، سیستم کد پیگیری و پیغام ثبت موفقیت آمیز را در اختیار شما قرار می دهد.